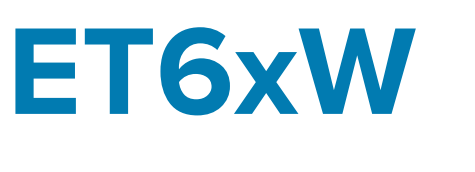

# Enterprise Tablet

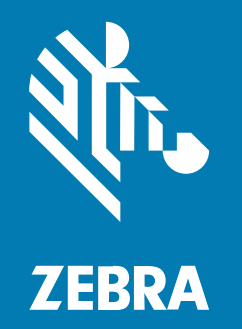

# **Guide de démarrage rapide** for Windows

MN-005041-01FR Rev A

#### 2024/09/25

ZEBRA et l'illustration de la tête de zèbre sont des marques commerciales de Zebra Technologies Corporation, déposées dans de nombreuses juridictions dans le monde entier. Toutes les autres marques commerciales appartiennent à leurs propriétaires respectifs. ©2024 Zebra Technologies Corporation et/ou ses filiales. Tous droits réservés.

Les informations contenues dans ce document peuvent être modifiées sans préavis. Le logiciel décrit dans ce document est fourni sous accord de licence ou accord de confidentialité. Le logiciel peut être utilisé ou copié uniquement conformément aux conditions de ces accords.

Pour de plus amples informations concernant les déclarations juridiques et propriétaires, rendez-vous sur :

LOGICIELS :zebra.com/informationpolicy. COPYRIGHTS ET MARQUES COMMERCIALES: zebra.com/copyright. BREVET: ip.zebra.com. GARANTIE: zebra.com/warranty. CONTRAT DE LICENCE D'UTILISATEUR FINAL: zebra.com/eula.

### **Conditions d'utilisation**

#### Déclaration de propriété

Ce manuel contient des informations propriétaires de Zebra Technologies Corporation et de ses filiales (« Zebra Technologies »). Il est fourni uniquement à des fins d'information et d'utilisation par les parties décrites dans le présent document, chargées de faire fonctionner l'équipement et d'en assurer la maintenance. Ces informations propriétaires ne peuvent pas être utilisées, reproduites ou divulguées à d'autres parties pour toute autre fin sans l'autorisation écrite expresse de Zebra Technologies.

#### Amélioration des produits

L'amélioration continue des produits est une stratégie de Zebra Technologies. Toutes les spécifications et indications de conception sont susceptibles d'être modifiées sans préavis.

#### Clause de non-responsabilité

Zebra Technologies met tout en œuvre pour s'assurer de l'exactitude des caractéristiques techniques et des manuels d'ingénierie publiés. Toutefois, des erreurs peuvent se produire. Zebra Technologies se réserve le droit de corriger ces erreurs et décline toute responsabilité pour les dommages qui pourraient en résulter.

#### Limitation de responsabilité

En aucun cas Zebra Technologies ou toute autre personne impliquée dans la création, la production ou la livraison du produit joint (y compris le matériel et les logiciels) ne sauraient être tenus pour responsables des dommages de quelque nature que ce soit (y compris, sans limitation, les dommages consécutifs, notamment la perte de profits, l'interruption d'activité ou la perte d'informations) découlant de l'utilisation de, des résultats de l'utilisation de ou de l'impossibilité d'utiliser ce produit, même si Zebra Technologies a été prévenu de l'éventualité de tels dommages. Certaines juridictions n'autorisant pas l'exclusion ou la limitation de dommages fortuits ou consécutifs, il se peut que les exclusions ou les limitations susmentionnées ne s'appliquent pas à votre cas.

# Déballage

Déballage du terminal.

- 1. Retirez avec précaution tous les éléments de protection de l'appareil et conservez l'emballage pour un entreposage et une expédition ultérieurs.
- 2. Vérifiez que les éléments suivants ont bien été reçus :
  - Tablette
  - Batterie (installée)

Figure 1 Vue de face

- Stylet
- Guide de réglementations
- **3.** Assurez-vous que l'équipement est en bon état. Si un élément est endommagé ou absent, contactez immédiatement le service d'assistance mondial Global Customer Support Center.
- **4.** Avant la première utilisation du terminal, retirez le film protecteur qui recouvre la fenêtre de lecture et l'écran.

## Caractéristiques

Cette section répertorie les caractéristiques des tablettes ET60W et ET65W.

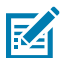

**REMARQUE :** certaines fonctionnalités peuvent ne pas être disponibles sur toutes les configurations.

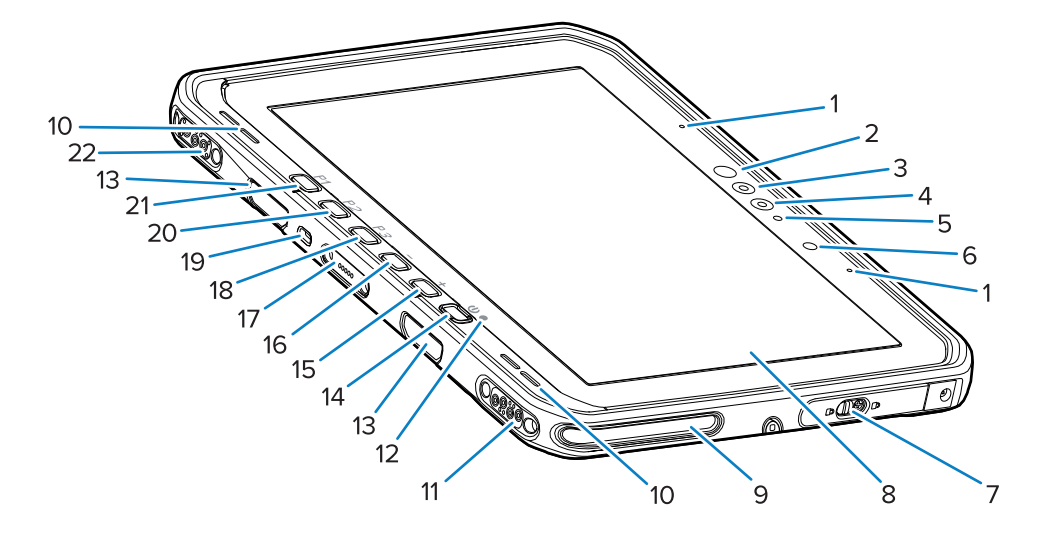

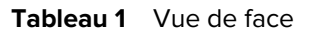

| Numéro | Élément           | Description                                                   |
|--------|-------------------|---------------------------------------------------------------|
| 1      | Microphones avant | Pour les communications vocales ou les enregistrements audio. |

| Numéro | Élément                                           | Description                                                                                                    |  |
|--------|---------------------------------------------------|----------------------------------------------------------------------------------------------------|--|
| 2      | LED infrarouge Windows Hello                      | Éclaire votre visage avec une lumière infrarouge<br>(IR) lors de l'authentification par reconnaissance<br>faciale Windows Hello.                                                                                                    |  |
| 3      | Appareil photo infrarouge<br>Windows Hello        | Capture votre visage lors de l'authentification faciale Windows Hello.                                                                                                    |  |
| 4      | Appareil photo avant                              | Pour les vidéoconférences.                                                                                                    |  |
| 5      | LED appareil photo avant                          | S'allume lorsque l'appareil photo avant est activé.                                                                                                    |  |
| 6      | Capteur de lumière                                | Détermine la lumière ambiante afin de régler<br>l'intensité du rétroéclairage.                                                                                                    |  |
| 7      | Porte d'accès droite                              | Porte sécurisée pour l'accès aux ports USB.                                                                                                    |  |
| 8      | Écran tactile                                     | Affiche toutes les informations nécessaires pour utiliser le terminal.                                                                                                    |  |
| 9      | Logement d'alignement de la station d'accueil     | Aide à aligner la tablette avec la station d'accueil.                                                                                                    |  |
| 10     | Haut-parleurs                                     | Fournit une sortie audio.                                                                                                    |  |
| 11     | Connecteur de la station<br>d'accueil USB         | Fournit une communication USB via la station d'accueil.                                                                                                    |  |
| 12     | Indicateur de charge                              | Indique l'état d'alimentation et l'état de charge<br>de la batterie (lorsqu'elle est en cours de<br>chargement), ainsi que les notifications générées<br>par les applications.                                                                          |  |
| 13     | Logements pour accessoires<br>clavier/bandoulière | Permet d'aligner et de monter les clips des accessoires clavier et bandoulière.                                                                                                    |  |
| 14     | Bouton d'alimentation (Marche/<br>Arrêt)          | Active et désactive l'écran. Appuyez brièvement<br>sur ce bouton pour mettre le terminal sous<br>tension. Appuyez longuement sur ce bouton pour<br>redémarrer le terminal. Permet l'authentification<br>biométrique par empreinte digitale (en option). |  |
| 15     | Bouton +                                          | Bouton programmable (augmenter le volume - par défaut).                                                                                                    |  |
| 16     | Bouton -                                          | Bouton programmable (diminuer le volume - par défaut).                                                                                                    |  |
| 17     | Connecteur d'interface clavier                    | Permet l'alimentation et la communication avec le clavier.                                                                                                    |  |
| 18     | Bouton P3                                         | Bouton programmable (raccourci clavier Ctrl+Alt<br>+Suppr - par défaut).                                                                                                    |  |
| 19     | Logement de sécurité<br>Kensington                | Permet de monter un câble de sécurité pour<br>empêcher le vol ou l'utilisation non autorisée de la<br>tablette.                                                                                                    |  |
| 20     | Bouton P2                                         | Bouton programmable (ouvre l'application <b>Copilot</b> - par défaut).                                                                                                    |  |
| 21     | Bouton P1                                         | Bouton programmable (ouvrir l'application <b>Zebra Control Hub</b> - par défaut).                                                                                                    |  |

#### Tableau 1 Vue de face (Continued)

#### Tableau 1Vue de face (Continued)

| Numéro | Élément                                                        | Description                                                                  |
|--------|----------------------------------------------------------------|------------------------------------------------------------------------------|
| 22     | Alimentation de la station<br>d'accueil / Connecteur d'antenne | Permet l'alimentation et la connexion de l'antenne via la station d'accueil. |

#### Figure 2 Côté droit

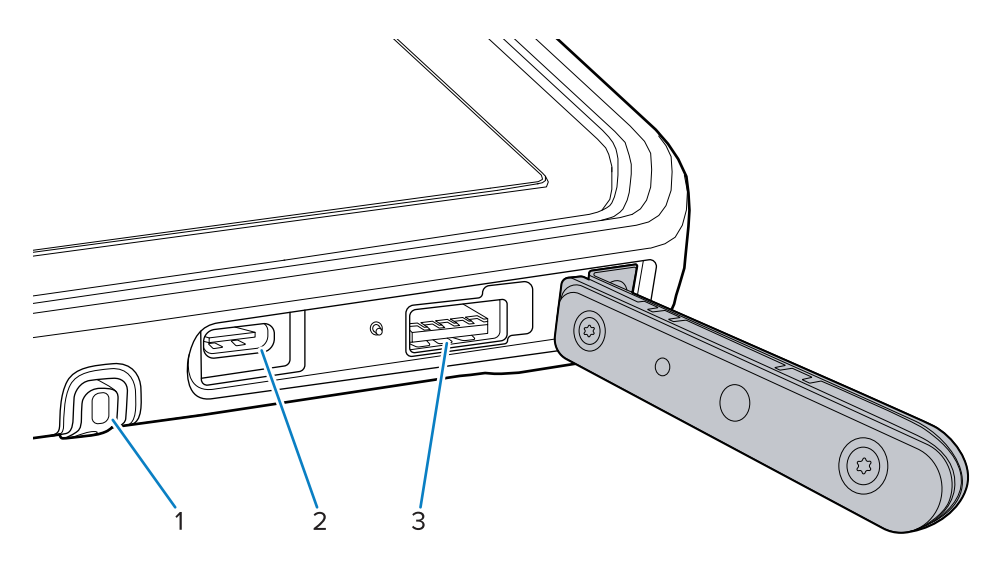

| Numéro | Élément                  | Description                                                                                 |
|--------|--------------------------|---------------------------------------------------------------------------------------------|
| 1      | Espace pour le stylet    | Fournit un emplacement pour tenir le stylet.                                                |
| 2      | Port USB-C Thunderbolt 4 | Assure la communication avec un ordinateur hôte et des accessoires, et permet la charge.    |
| 3      | Port USB-A 3.1           | Permet la communication avec des accessoires tels que des lecteurs et des casques filaires. |

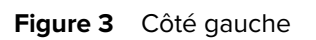

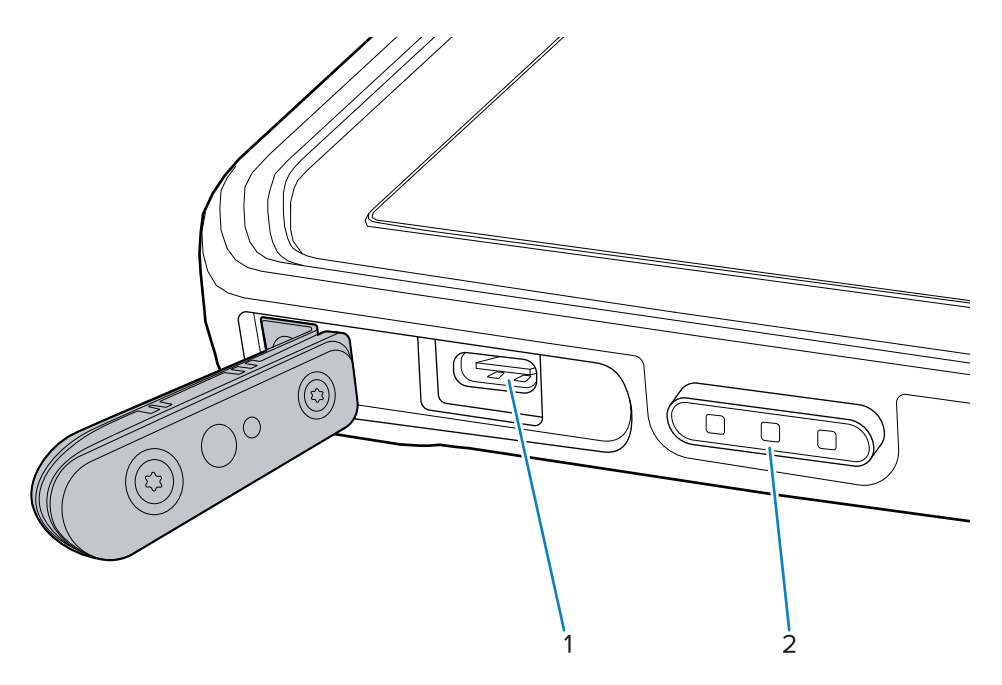

| Numéro | Élément                                                                                                    | Description                                                                                                    |
|--------|----------------------------------------------------------------------------------------------------|----------------------------------------------------------------------------------------------------|
| 1      | Port USB-C Thunderbolt 4                                                                                                    | Assure la communication avec un ordinateur hôte et des accessoires, et permet la charge.                                                         |
| 2      | Bouton de lecture (sur les<br>tablettes dotées d'un lecteur<br>interne)<br>Bouton programmable (sur les<br>tablettes sans lecteur interne) | Lance la capture des données de code-barres<br>lorsqu'une application de lecture est active.<br>Bouton programmable (pas d'action - par défaut). |

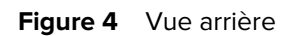

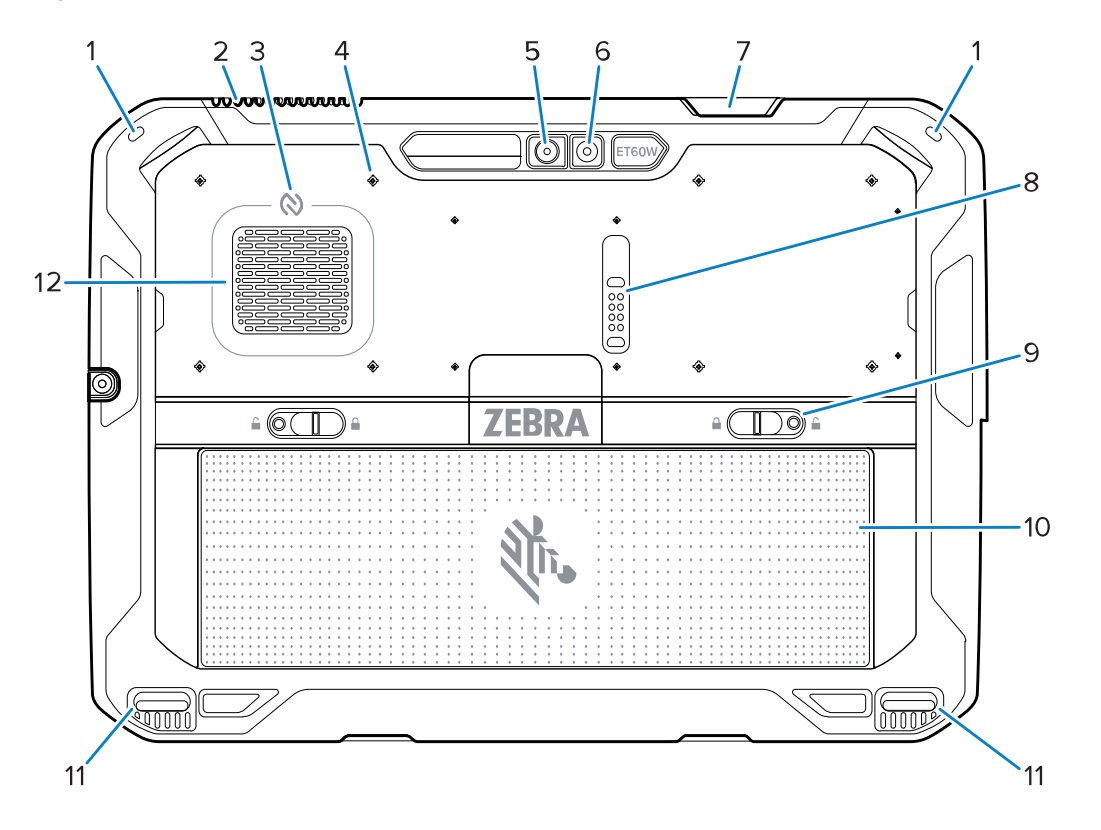

| Numéro | Élément                                             | Description                                                                                                    |
|--------|-----------------------------------------------------|----------------------------------------------------------------------------------------------------|
| 1      | Support pour stylet                                 | Permet le montage du cordon du stylet.                                                                                                    |
| 2      | Évent d'échappement                                 | Permet d'évacuer le flux d'air de la tablette.                                                                                                    |
| 3      | Antenne NFC                                         | Lit les cartes NFC.                                                                                                    |
| 4      | Emplacements des points de fixation des accessoires | Indique les emplacements des points de fixation<br>sur le film polymère pour les vis captives<br>d'accessoires.<br>ATTENTION : ne retirez pas le film<br>polymère. |
| 5      | Appareil photo arrière                              | Appareil photo avec autofocus pour prendre des photos et capturer des données de code-barres.                                                                      |
| 6      | Flash LED de l'appareil photo<br>arrière            | Fournit de la lumière pour l'appareil photo.                                                                                                    |
| 7      | Fenêtre de sortie du lecteur                        | Fournit une capture des données grâce à<br>l'imageur interne (en option).                                                                                          |
| 8      | Port d'extension de<br>communication                | Permet la communication USB et l'alimentation à un accessoire.                                                                                                    |
| 9      | Loquets du compartiment de la batterie              | Libère la batterie.                                                                                                    |

| Numéro | Élément                                       | Description                                                                                                    |
|--------|-----------------------------------------------|----------------------------------------------------------------------------------------------------|
| 10     | Batterie                                      | Alimente la tablette.                                                                                                    |
|        | Bloc batterie vide (en option)                | Fournit une étanchéité à l'eau et à la poussière<br>lorsqu'elle est utilisée dans une installation fixe,<br>lorsqu'une batterie n'est pas nécessaire. |
| 11     | Logement d'alignement de la station d'accueil | Aide à aligner la tablette sur la station d'accueil.                                                                                                  |
| 12     | Évent d'air                                   | Permet la circulation de l'air dans la tablette.                                                                                                    |

| Tableau 4 | Vue arrière | (Continued) |
|-----------|-------------|-------------|
|-----------|-------------|-------------|

# **Réparation ou remplacement**

Pour acheter une nouvelle batterie pour une réparation ou un remplacement, accédez à <u>Demander une</u> réparation.

Les services de réparation et de remplacement de l'ET60W/65W pendant 3 à 5 ans à compter de la date de vente peuvent être achetés auprès des <u>services d'assistance OneCare</u>.

# **Configuration du terminal**

Configurez le terminal avant de l'utiliser pour la première fois.

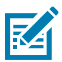

**REMARQUE :** La tablette ET6xW équipée d'une batterie est livrée en mode d'expédition pour éviter toute décharge pendant le transport et le stockage. Pour quitter le mode d'expédition, placez-la sur une station d'accueil pour véhicule alimentée, branchez-la à l'alimentation à l'aide d'un câble USB ou appuyez sur le bouton d'alimentation.

- 1. Installez une carte nano SIM (en option sur l'ET65W uniquement).
- 2. Installez la batterie.
- 3. Chargez le terminal.

#### Installation de la carte nano SIM

La carte nano SIM est requise pour la connectivité des données cellulaires.

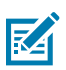

#### **REMARQUE :**

Utilisez uniquement une carte nano SIM.

ET65W uniquement.

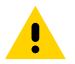

**ATTENTION :** Observez les précautions relatives aux décharges électrostatiques (ESD) afin de ne pas endommager la carte SIM. Les précautions relatives aux décharges électrostatiques impliquent notamment d'utiliser un tapis antistatique (ESD) et de s'assurer que l'utilisateur est correctement relié à la terre.

 Faites glisser les loquets du compartiment de la batterie vers les côtés de la tablette. La batterie se retire légèrement.

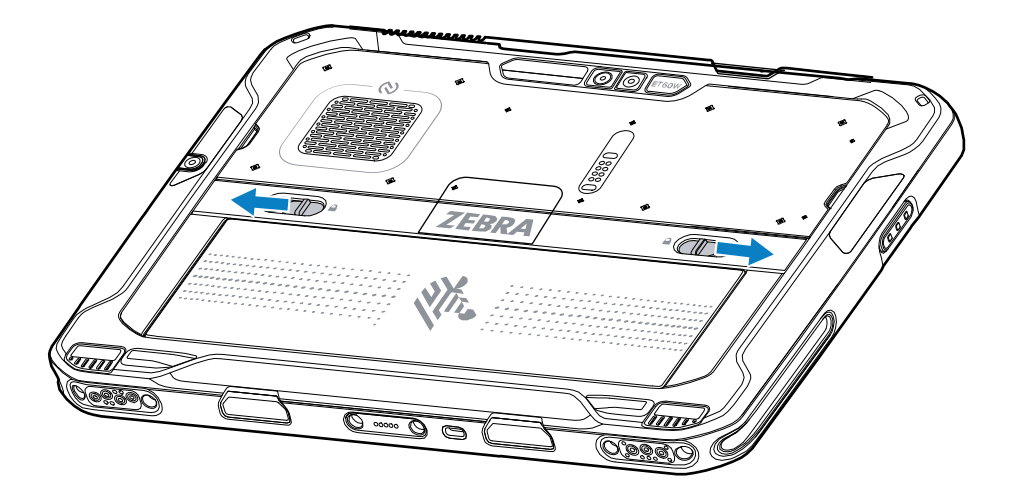

2. Retirez la batterie de la tablette en la soulevant.

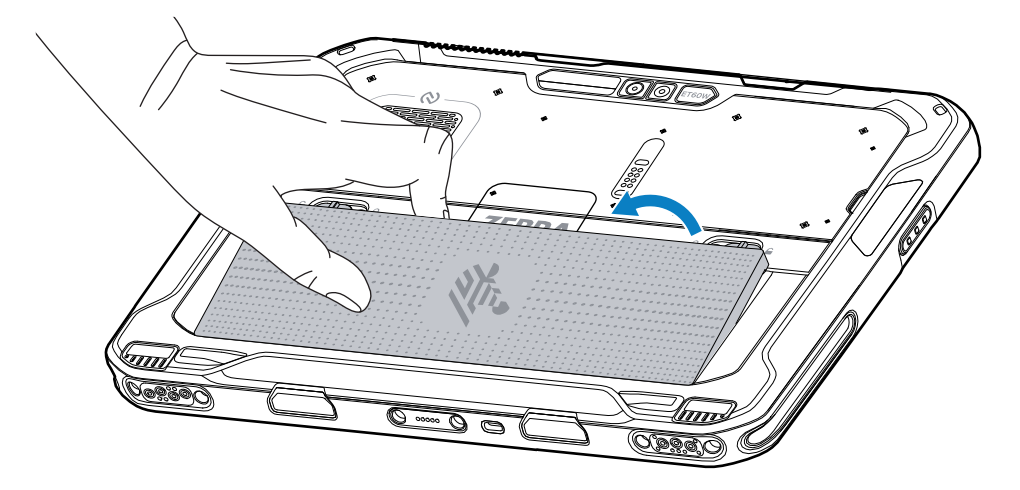

**3.** Soulevez le couvercle de la carte SIM.

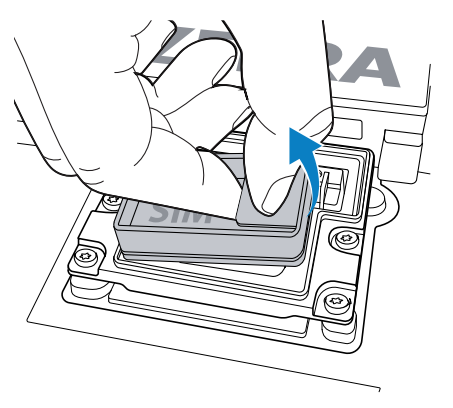

**4.** Faites glisser le support de SIM en position ouverte.

**5.** Ouvrez le support de SIM.

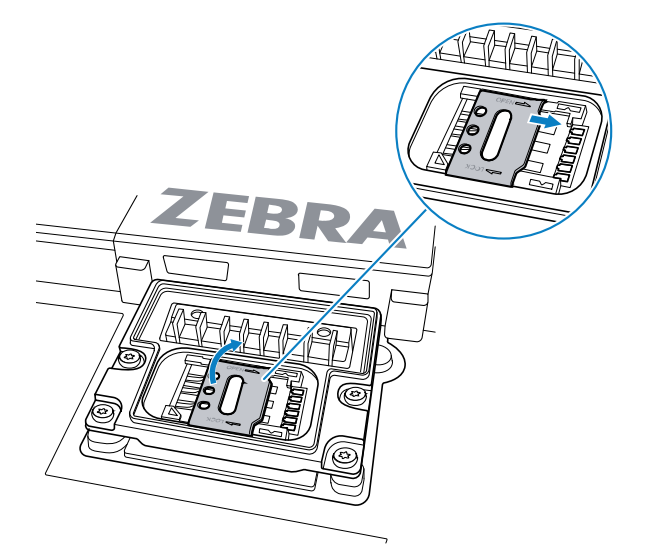

6. Placez la carte SIM face vers le bas.

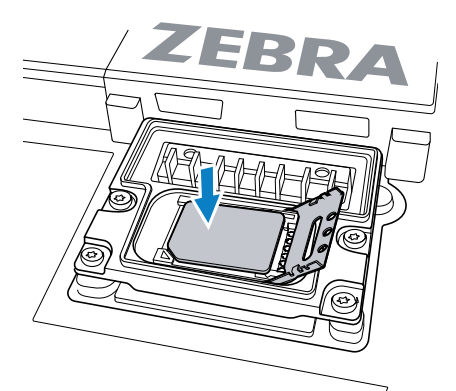

7. Fermez la porte SIM.

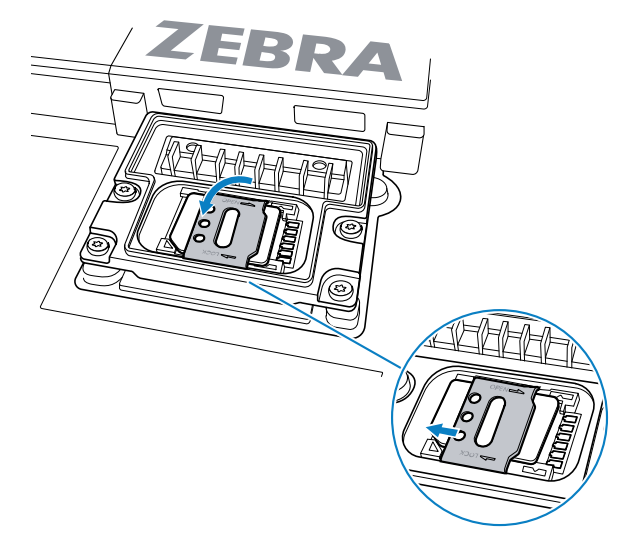

8. Faites glisser le support de SIM en position fermée.

**9.** Replacez le couvercle de la carte SIM.

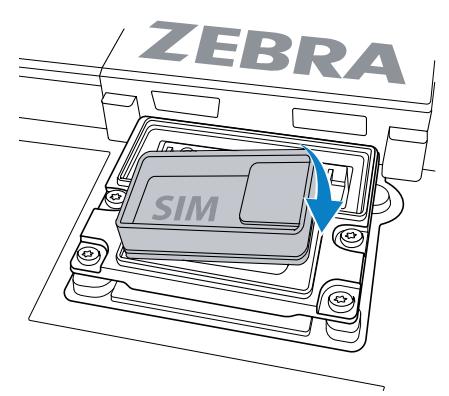

**10.** Insérez d'abord le bas de la batterie dans le compartiment prévu à cet effet au dos du terminal.

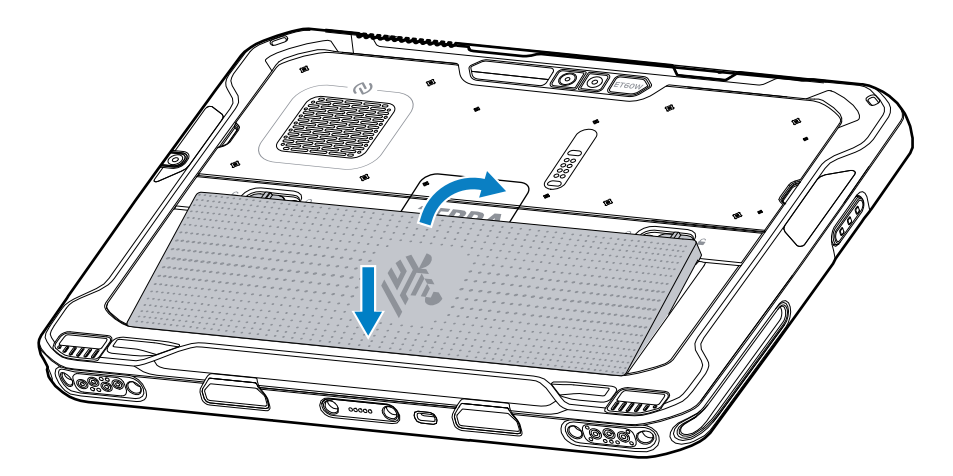

**11.** Enfoncez la batterie dans son compartiment jusqu'à ce que les loquets s'enclenchent.

#### Remplacement de la batterie

Cette section décrit comment remplacer la batterie dans la tablette.

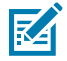

**REMARQUE :** Toute modification apportée au terminal par l'utilisateur, particulièrement au niveau du compartiment pour batterie (étiquettes, marques d'inventaire, gravures, autocollants, etc.), risque de compromettre les performances attendues du terminal ou de ses accessoires. Les niveaux de performances, tels que l'étanchéité (indice de protection IP), la résistance aux chutes et aux chocs, les fonctionnalités, la résistance aux températures, etc., pourraient être affectés. N'introduisez AUCUNE étiquette, marque d'inventaire, gravure, autocollant, etc. dans le compartiment pour batterie.

1. Faites glisser les loquets du compartiment de la batterie vers les côtés de la tablette.

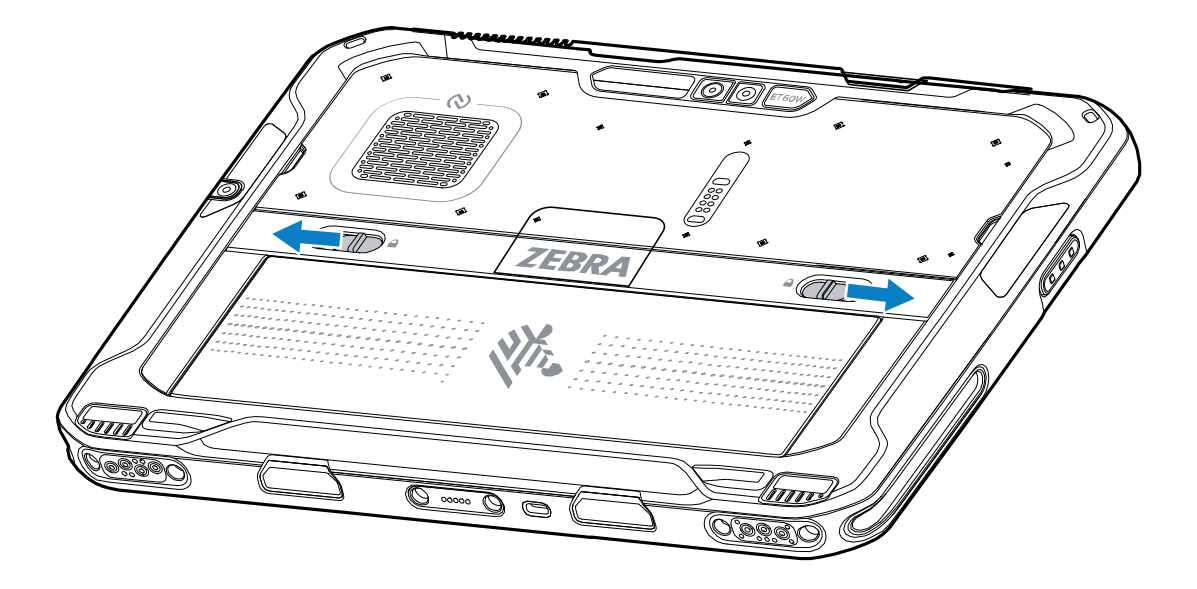

La batterie se retire légèrement.

2. Retirez la batterie de la tablette en la soulevant.

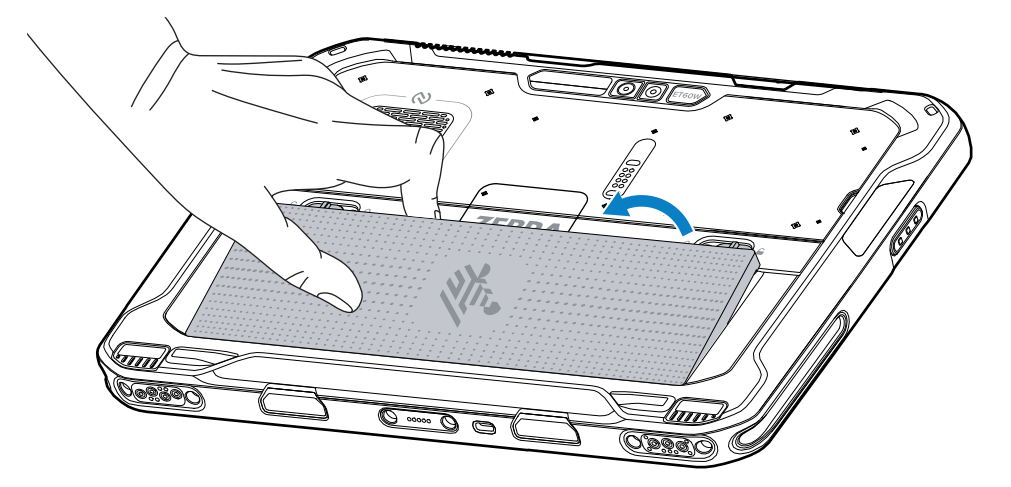

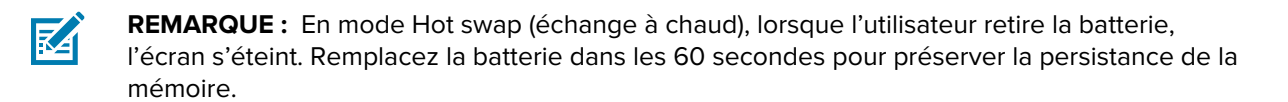

**3.** Insérez d'abord le bas de la batterie de remplacement dans le compartiment prévu à cet effet, au dos du terminal.

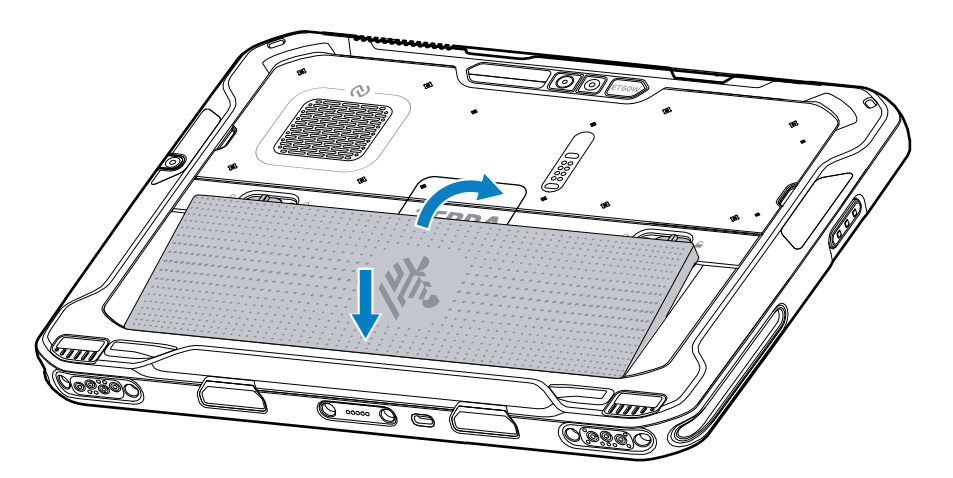

- 4. Enfoncez la batterie dans son compartiment jusqu'à ce que les loquets s'enclenchent.
- 5. Appuyez sur le bouton d'alimentation.

#### **Recharge du terminal**

Avant d'utiliser la tablette pour la première fois, connectez-la à une source d'alimentation externe pour recharger la batterie.

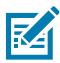

**REMARQUE :** Les tablettes sans batterie n'ont pas besoin d'être rechargées.

Laissez la tablette connectée à la source d'alimentation externe jusqu'à ce qu'elle soit complètement chargée. Le voyant de charge devient vert lorsque la tablette est complètement chargée. Vous pouvez utiliser la tablette pendant la charge.

Pour charger la batterie principale, connectez l'accessoire de charge à une source d'alimentation appropriée.

Insérez le terminal dans la station d'accueil ou branchez le chargeur USB. Le terminal se met sous tension et la charge commence. La LED de notification de la charge clignote en orange pendant la charge, puis reste allumée en vert une fois la charge terminée.

La batterie standard se charge de 0 à 100 % en environ 2,5 heures. La batterie longue durée se charge de 0 à 100 % en 5 heures. Pour obtenir des résultats de charge optimaux, utilisez uniquement des accessoires de charge et des batteries Zebra. Chargez les batteries à température ambiante lorsque le terminal est hors tension.

#### Accessoires de charge

Utilisez l'un des accessoires suivants pour charger la tablette et les batteries de rechange.

| Tableau 5 | Accessoires | de | charge |
|-----------|-------------|----|--------|
|-----------|-------------|----|--------|

| Accessoire                    | Référence                | Description                                                                                            |
|-------------------------------|--------------------------|----------------------------------------------------------------------------------------------------|
| Adaptateur USB-C vers secteur | PWR-BGA15V45W-UC2-<br>WW | Assure uniquement la charge de la tablette.<br>Cordon d'alimentation secteur adapté au pays<br>requis. |

| Accessoire                            | Référence         | Description                                                                                                    |
|---------------------------------------|-------------------|----------------------------------------------------------------------------------------------------|
| Chargeur de batterie à<br>2 positions | SAC-ET6X-2SCHG-01 | Permet de charger jusqu'à deux batteries standard<br>ou longue durée. Nécessite un bloc d'alimentation,<br>un cordon d'alimentation CC et un cordon<br>d'alimentation CA spécifique au pays. |

#### Indicateurs de charge

Chargez la batterie avant d'utiliser le terminal.

| Tableau 6 | Indicateurs de charge |
|-----------|-----------------------|
|-----------|-----------------------|

| LED         | Signification                                                                   |
|-------------|---------------------------------------------------------------------------------|
| Inactif     | Le terminal n'est pas alimenté.                                                 |
| Orange fixe | Le terminal est en cours de charge.                                             |
| Rouge fixe  | Le terminal est en cours de charge mais la batterie est en fin de vie<br>utile. |
| Vert fixe   | Le terminal est entièrement chargé.                                             |
| Bleu fixe   | Une tablette sans batterie est connectée à une alimentation externe.            |

#### Température de chargement

Chargez les batteries à des températures ambiantes.

Chargez les batteries à des températures ambiantes comprises entre entre 0 et 45 °C (entre 32 et 113 °F). Le terminal charge toujours la batterie de manière sûre et intelligente. En cas de températures élevées (par exemple, environ +37 °C (+98 °F)), le terminal pourra alternativement activer ou désactiver le chargement de la batterie pendant de courtes périodes de façon à la maintenir à une température acceptable. La LED du terminal signale la désactivation de la charge en cas de températures anormales.

#### Charge de la batterie de rechange

La LED de charge de la batterie de rechange, sur l'adaptateur, indique l'état de charge de la batterie de rechange. La batterie standard se charge de 4 % à 80 % en 2,5 heures. La batterie longue durée se charge de 4 % à 80 % en 5,5 heures.

Pour obtenir des résultats de charge les plus rapides, utilisez uniquement des batteries et accessoires de charge Zebra.

| Indication  | Description                                                                                                    |
|-------------|----------------------------------------------------------------------------------------------------|
| Orange fixe | La batterie de rechange est en cours de charge.                                                                                                    |
| Vert fixe   | La charge de la batterie de rechange est terminée.                                                                                                    |
| Rouge fixe  | La batterie de rechange est en cours de charge et la batterie est en fin de vie<br>utile. La charge est terminée et la batterie est en fin de vie utile. |

| Indication                                                      | Description                                                                                                    |
|-----------------------------------------------------------------|----------------------------------------------------------------------------------------------------|
| Rouge à clignotement<br>rapide (2 clignotements<br>par seconde) | Erreur de charge : vérifiez la position de la batterie de rechange ; la batterie est en fin de vie utile.                                                         |
| Éteinte                                                         | Le logement pour batterie de rechange est vide. La batterie de rechange<br>n'est pas placée correctement dans le logement. Le chargeur n'est pas sous<br>tension. |

# Adaptateur USB-C vers secteur

L'adaptateur USB-C vers secteur alimente la tablette.

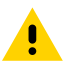

**ATTENTION :** Veillez à respecter les consignes de sécurité relatives aux batteries stipulées dans le Guide de référence produit de l'ET6x.

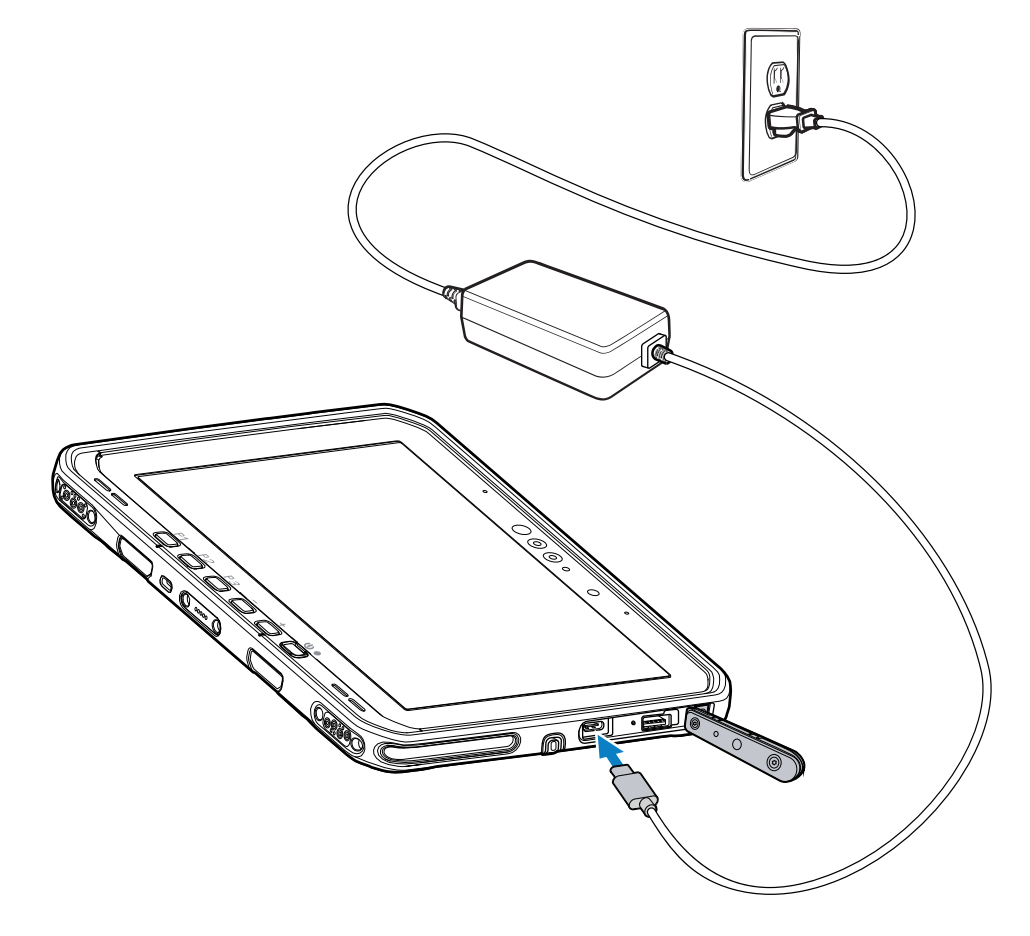

# Chargeur de batterie à 2 positions

Utilisez le chargeur de batterie à 2 positions pour recharger jusqu'à deux batteries standard ou longue durée.

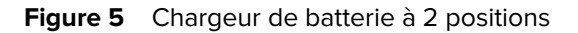

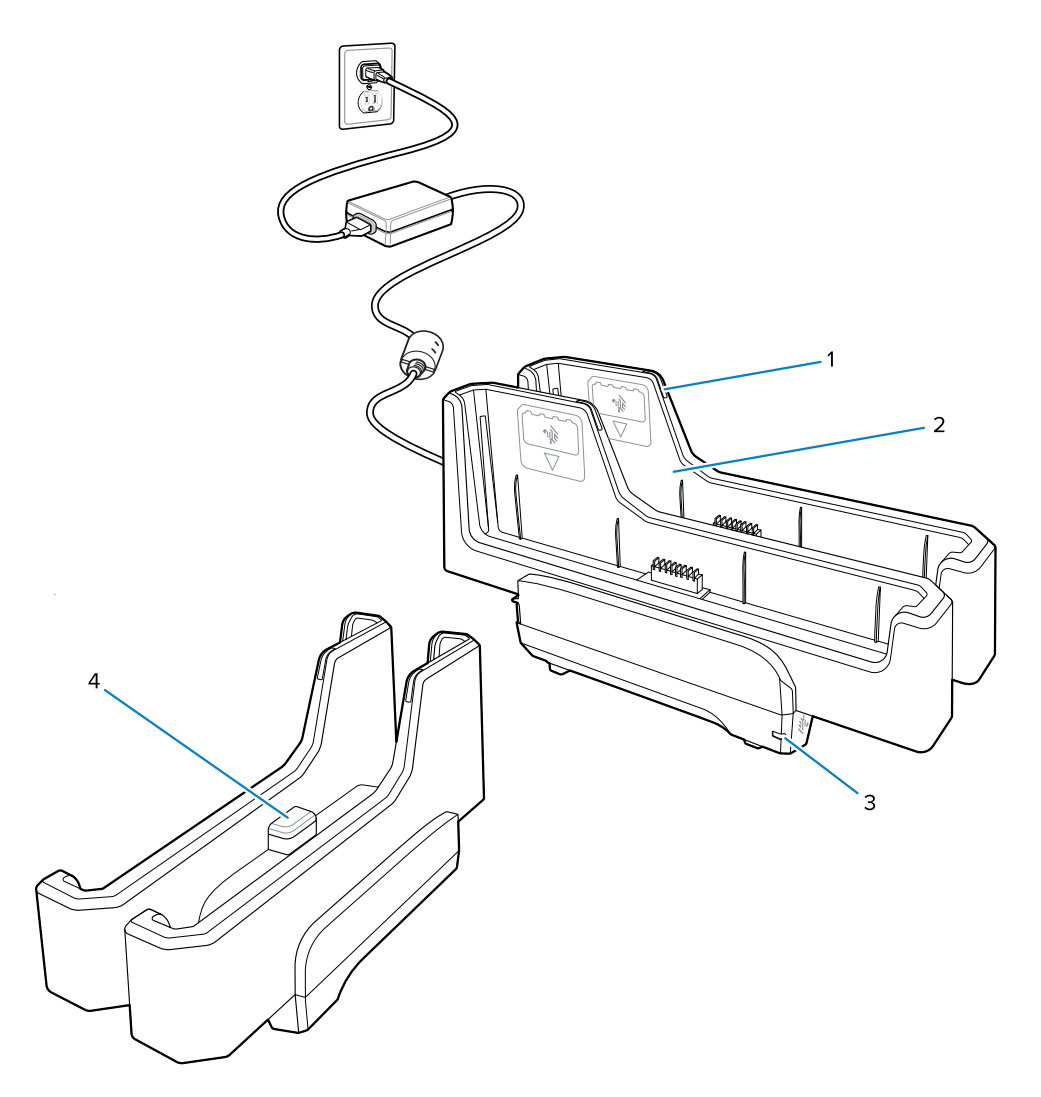

| 1 | Charge de la batterie LED                                                                                                    |
|---|----------------------------------------------------------------------------------------------------|
| 2 | Logement de la batterie                                                                                                    |
| 3 | LED d'alimentation                                                                                                    |
| 4 | Port USB-C<br>Le port USB-C est un connecteur de service uniquement destiné aux mises à niveau du<br>micrologiciel et n'est pas conçu pour la charge. |

Pour plus d'informations, consultez la section Charge de la batterie de rechange à la page 14 Charge de la batterie de rechange à la page 14.

# Utilisation de l'appareil photo

Utilisez l'appareil photo avant ou arrière pour prendre une photo ou enregistrer une vidéo.

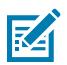

**REMARQUE :** Si vous utilisez l'appareil photo avant, placez le commutateur de confidentialité de l'appareil photo avant en position ouverte.

- **1.** Ouvrez l'application Appareil photo.
- 2. Pointez l'appareil photo arrière vers un objet.
- **3.** Appuyez sur le déclencheur à l'écran pour prendre une photo ou enregistrer une vidéo.

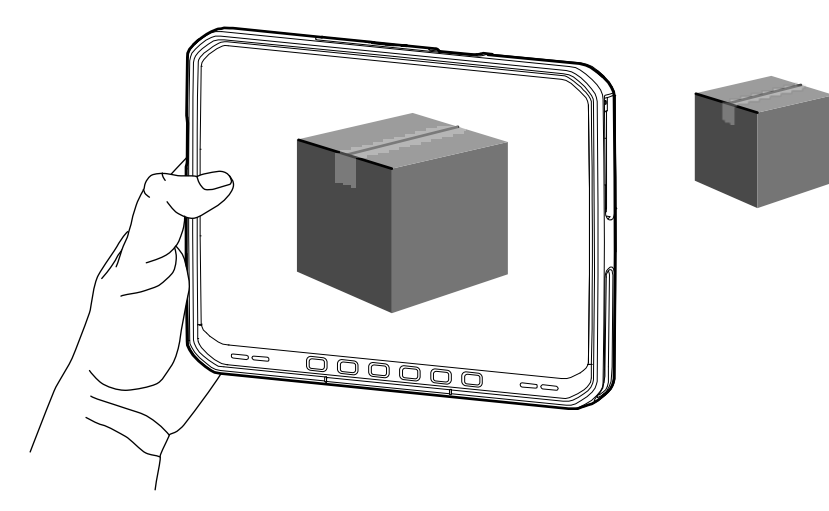

# Lecture de cartes NFC

La tablette prend en charge la lecture de cartes NFC. L'antenne NFC se situe au dos de la tablette, sous le logo NFC.

Ouvrez une application compatible NFC et approchez la carte NFC de l'antenne. En fonction de l'application, l'utilisateur obtiendra une indication visuelle ou sonore en cas de réussite.

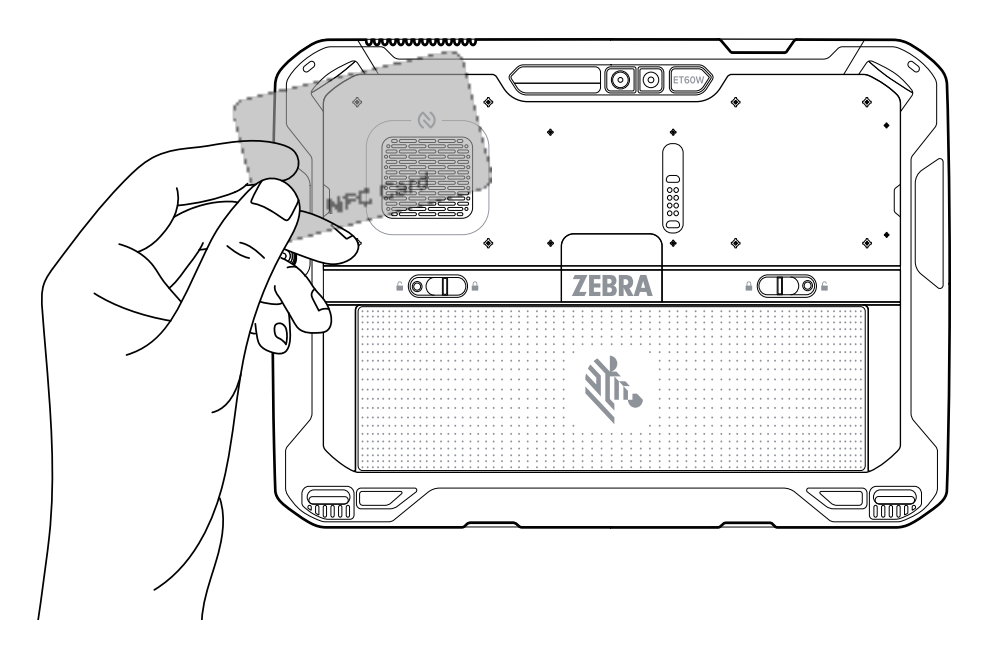

# Lecture à l'aide du lecteur interne

Utilisez l'imageur interne pour capturer les données de codes-barres.

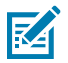

**REMARQUE :** Utilisez l'utilitaire Zebra 123Scan pour configurer le lecteur. Reportez-vous à la page <u>zebra.com/fr/fr/support-downloads/software/scanner-software/123scan-utility.html</u>.

- **1.** Assurez-vous qu'une application est ouverte sur le terminal et qu'un champ de texte est sélectionné (c'est-à-dire que le curseur se trouve dans le champ de texte).
- 2. Pointez la fenêtre de lecture du terminal vers un code-barres.
- 3. Appuyez sur le bouton de lecture et maintenez-le enfoncé.

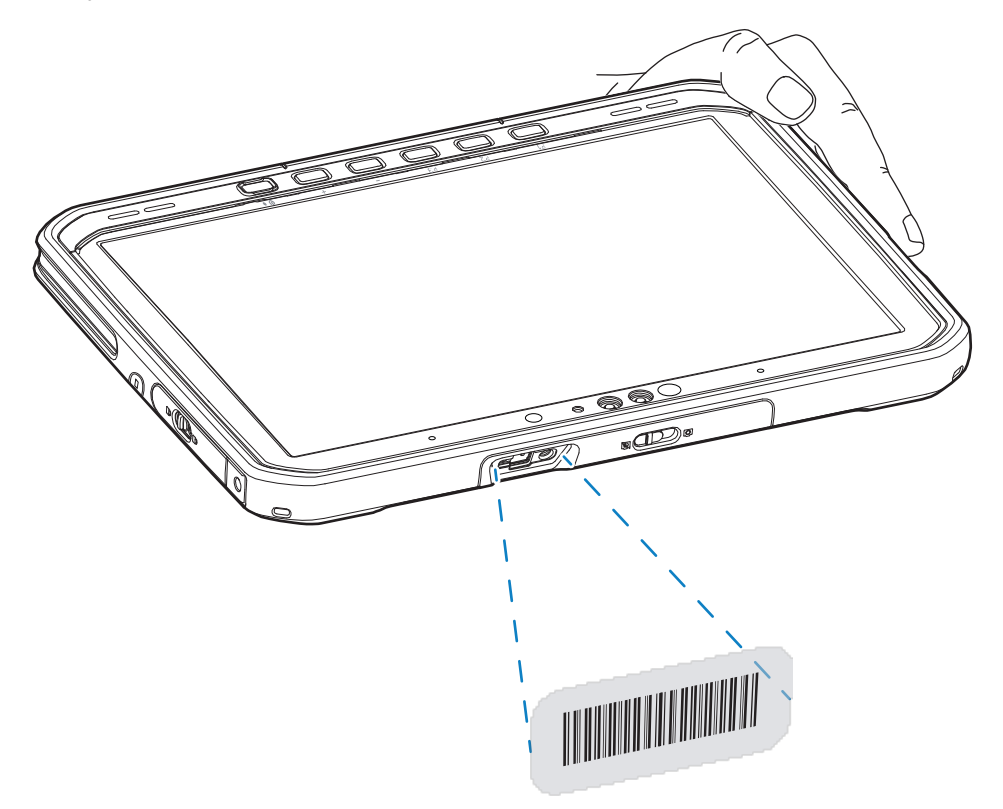

Le point de visée avec éclairage s'allume pour faciliter la visée.

**4.** Assurez-vous que le code-barres se trouve dans la zone délimitée par la trame de visée. Le point de visée est utilisé pour une meilleure visibilité dans des conditions de forte luminosité.

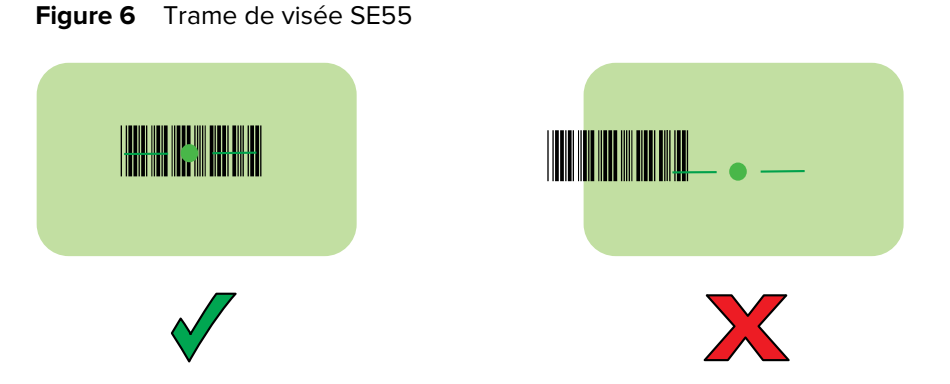

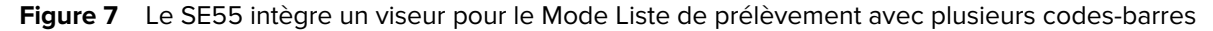

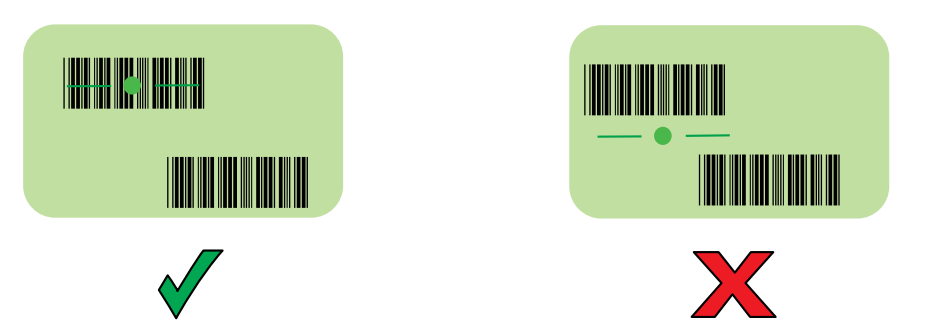

**REMARQUE :** Notez que lorsque le terminal est en mode Liste de prélèvement, le terminal ne décode pas le code-barres tant que la croix du viseur n'est pas sur le code à décoder.

Un bip retentit, par défaut, pour indiquer que le code-barres a été décodé avec succès.

5. Relâchez le bouton de lecture.

K

6. Les données capturées apparaissent dans le champ de texte.

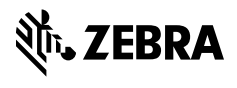

www.zebra.com